# EL-PAS Cruise II

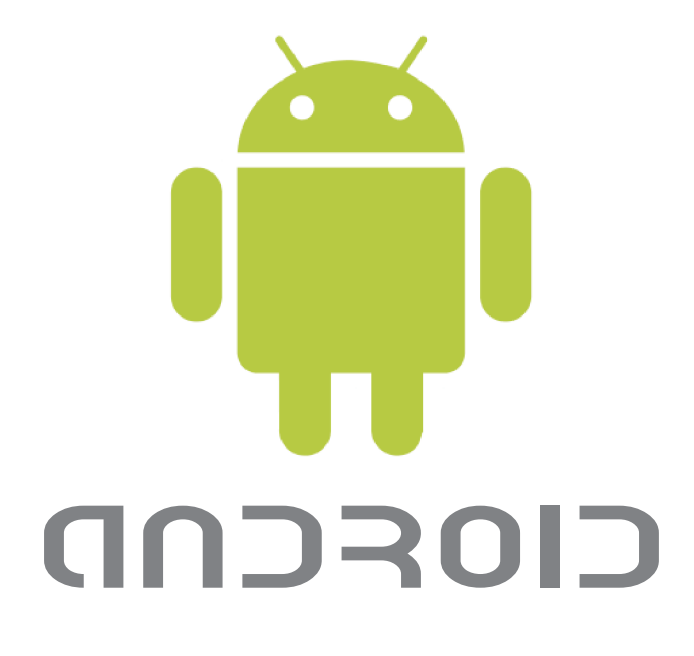

# Cruise E-Drive Vejledning

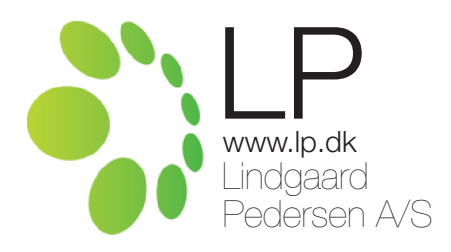

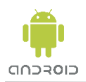

Denne vejledning indeholder instruktion og brug at Cruise Android App, hentet fra Android Marked. Følgende App's skal hentes:

Cruise E-Drive

Til brug for denne App, kræves en Android smartphone med software 1.6 eller nyere.

Scan følgende QR koder til Android

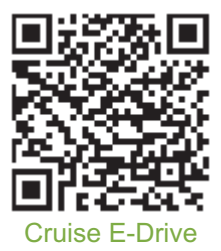

| Indhold:                     | Side   |
|------------------------------|--------|
| Hurtig Guide                 | . 3    |
| Bluetooth modul installation | . 4    |
| Parring af Bluetooth modul   | . 5    |
| App funktionsbeskrivelse     | . 6    |
| Start og Stop af programmet  | . 7    |
| Skift sprog                  | . 8    |
| Ændring af parrings kode     | . 9-10 |
| Kalibrering                  | . 11   |
| Speedlimiter tilstand        | . 12   |
| Indtast Speedlimiter værdi   | . 13   |

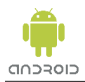

Hvordan kommer jeg hurtigt igang med at bruge Cruise Speedlimiter, så bilen er fartbegrænset ?

Uddybende forklaringer findes på efterfølgende sider.

- 1. Download Cruise E-Drive App.
- 2. Sæt tænding på bilen.
- 3. Parre telefonen med Bluetooth modulet (CRUISE II) via telefonens indstillinger.
- Start Cruise E-Drive, "Forbind" Bluetooth modulet og "Hent data". Indtast f.eks. 80 km/t i "Speedlimiter værdi" og "Send data" til Bluetooth modulet. Luk Cruise E-Drive programmet og tag tændingen af bilen.
- 5 Sæt tænding på bilen. Start Cruise E-Drive og "Hent data". Skift password på Bluetooth modulet, luk Cruise E-Drive og tag tændingen af bilen. Vent ca. 1 min.
- 6. Sæt tænding på bilen, afvent "Anmodning om Bluetooth-parring" på telefonen, og tast den nye kode.
- 7. Start Cruise E-Drive, "Forbind" Bluetooth modulet og Hent data. Vælg "Kalibrering" i menu'en. Kalibrer bilen til 50 km/t.

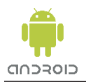

EL-PAS bluetooth modul isættes stikket som vist, før der kommer tænding på bilen. Modulet skal forblive isat stikket, for at bruge Forældre" styringen.

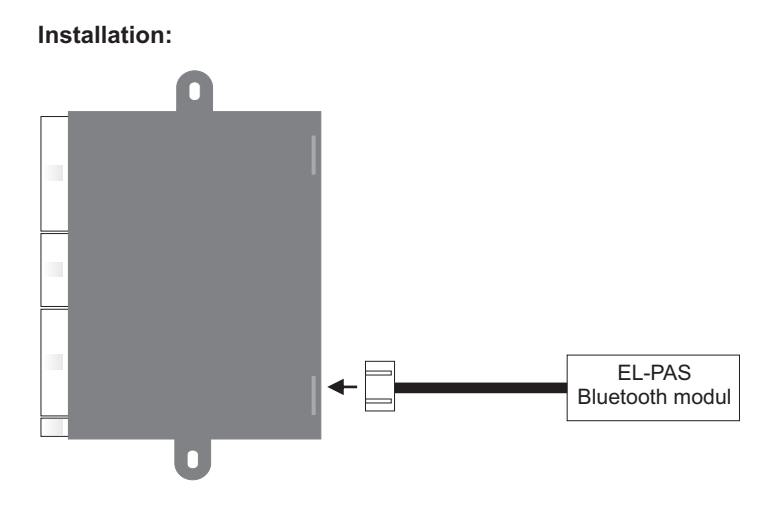

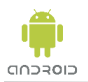

| ■ ● ↓ \$ 51 % C= 10:53<br>Performance interminations<br>① Annoching om Bluetooth-<br>parring<br> |    |   |   |         |   |  |  |  |
|--------------------------------------------------------------------------------------------------|----|---|---|---------|---|--|--|--|
|                                                                                                  | ок |   |   | nnuller |   |  |  |  |
|                                                                                                  | 1  | 2 | 3 |         | Р |  |  |  |
| )                                                                                                | 4  | 5 | 6 | ,       | W |  |  |  |
| +                                                                                                | 7  | 8 | 9 | -       | + |  |  |  |
| _                                                                                                | *  | 0 | # | \$      | 4 |  |  |  |

Først skal EL-PAS Bluetooth modul parres med din Android telefon. Se i telefonens instruktion, hvordan du søger og forbinder nye bluetooth enheder. Sæt tænding på bilen.

Den enhed der skal findes og benyttes hedder "CRUISE II"

Koden er: 1 2 3 4

Det er **vigtigt** efter parring med den første telefon, at du ændrer koden til "CRUISE II" enheden, før der tilføjes andre telefoner. Se side 9 & 10. "Ændring af parrings kode".

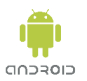

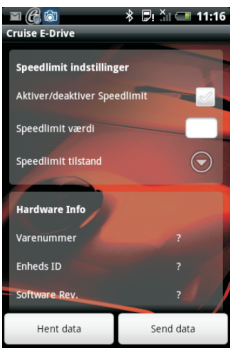

Uddybende instillinger og brug af Cruise E-Drive findes i de efterfølgende afsnit.

Cruise E-Drive er et aktivt program, som styres automatisk af et tilsluttet Bluetooth modul.

Med tænding på bilen, leder systemet automatisk efter en "forældre" telefon, tilkoblet via Bluetooth.

Er "forældre" telefonen genkendt af systemet, frakobles fartbegrænseren, og "forælderen" kan frit køre med den hastighed som ønskes, uden begrænsning fra systemet.

Er der ikke nogen "forældre" telefon tilkoblet systemet, vil Cruise systemet automatisk begrænse bilens fart til den hastighed der er indtastet i feltet "Speedlimiter værdi", forudsat at feltet "Aktiver/deaktiver speedlimiter" er vinget af.

Cruise systemet kan genkende optil 4 "forældre" telefoner.

Enhver "forældre" telefon der er tilkoblet systemet, kan ændre alle omtalte indstillinger.

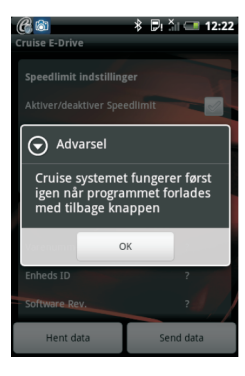

Hvis der ændres i indstillingerne, skal programmet forlades med tilbage knappen, for at Cruise systemet virker. Det lille @ vises i øverste venstre hjørne, når systemet kører.

Derfor ses denne advarsel i flere situationer. "Cruise systemet fungerer først igen når programmet forlades med tilbage knappen." Vælg "OK" for at lukke vinduet.

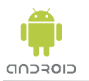

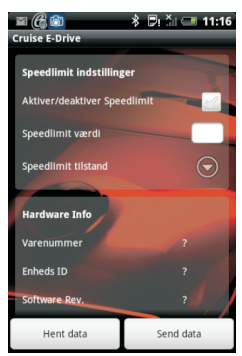

Start "Cruise E-Drive".

Programmet kan startes både med og uden tænding på bilen. Programmet starter og et lille ( vises i øverste venstre hjørne.

Cruise E-Drive programmet kører som en service i baggrunden, og vil være aktivt, så længe det lille @ er til syne.

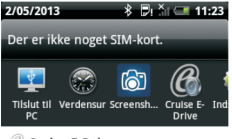

For at stoppe programmet SKAL tændingen være frakoblet. Start service vinduet (Træk fingeren fra toppen af skærmen, og nedad). Vinduet til venstre kommer til syne, tryk på "Cruise E-Drive".

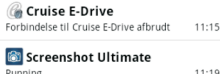

ing..

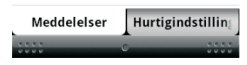

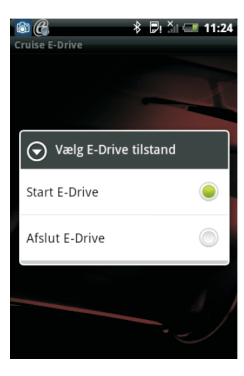

Vælg "Afslut E-Drive". Det lille @ forsvinder. Luk programmet på "Tilbage" knappen.

Bemærk. Bilen er IKKE opsat til at benytte fartbegrænsning, og forældre kontrol er sat ud af drift.

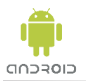

## Skift sprog

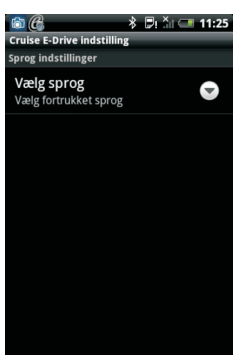

Programmets sprog benytter samme sprog som telefonen. Hvis du ønsker at ændre sprog, (der må **IKKE** være tænding på bilen), start Cruise E-Drive, start telefonens "Menu" knap, og vælg "Vælg sprog".

| 8 C        | * 🗗 Äl 💷 11:25 |
|------------|----------------|
| Vælg sprog | 2              |
| Standard   | ۲              |
| Dansk      |                |
| Engelsk    |                |
| Tysk       |                |
| Spansk     | $\bigcirc$     |
| Annu       | ller           |

"Vælg sprog", et nyt vindue åbner sig med andre sprog. Vælg det ønskede sprog og tryk på telefonenes "Tilbage" knap.

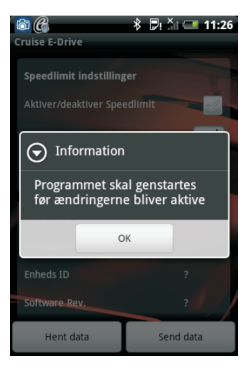

"Programmet skal genstartes før ændringerne bliver aktive". Vælg "OK" og luk programmet på "Tilbage" knappen.

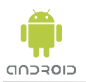

| Cruise E-Drive                                           | * -            | 9: Ăi 💷 12:38 |  |  |  |  |
|----------------------------------------------------------|----------------|---------------|--|--|--|--|
| Speedlimit indstillinger<br>Aktiver/deaktiver Speedlimit |                |               |  |  |  |  |
| Speedlimit va                                            | erdi           |               |  |  |  |  |
| Vælg                                                     | enhed          |               |  |  |  |  |
| CRUISE II                                                |                |               |  |  |  |  |
| Varenummer                                               |                | ?             |  |  |  |  |
| Hoved menu                                               | Skift password | Skift sprog   |  |  |  |  |
| Kalibrering                                              | Forbind        | Om            |  |  |  |  |

Ændring af parrings kode foregår i to steps.

1. step er at aktivere og indtaste Speedlimiter værdi. Sæt tænding på bilen.

Start Cruise E-Drive og start telefonens "Menu" knap.

Hvis det lille @ ikke vises, vælg "Forbind" og vælg enhed "CRUISE II". Programmet skriver "Forbindelse oprettet".

| <b>C</b> 🚳             | 👌 🗒 🖓 🗂 💷 12:38 |
|------------------------|-----------------|
| Cruise E-Drive         | _               |
| Speedlimit indstilling | ger             |
| Aktiver/deaktiver Spe  | edlimit 🧹       |
| Speedlimit værdi       | 100             |
| Speedlimit tilstand    | $\bigcirc$      |
|                        |                 |
| Hardware Info          |                 |
| Varenummer             | 1530012         |
| Enheds ID              | 7               |
| Software Rev.          | 6               |
| Hent data              | Send data       |

Vælg "Hent data", programmet skriver "Data modtaget ok".

"Hardware Info" udlæses fra enheden. Data bruges kun af værkstedet.

Vælg "Aktiver/deaktiver speedlimit", så feltet vinges af.

Indsæt en hastighed i feltet "Speedlimiter værdi". (Kalibreringen på side 11, er ikke nødvendig for at ændre kode).

Vælg "Send data", programmet skriver "Data sendt ok". Lad tændingen forblive på.

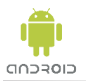

| 🔏 🔊 🔶 🔻 🗐 12:39 |         |       |       |      |     |     |     |   |
|-----------------|---------|-------|-------|------|-----|-----|-----|---|
| Cruise E-Drive  |         |       |       |      |     |     |     |   |
| Ski             | ft blu  | etool | oassv | vord |     |     |     |   |
| Gai             | t pass  | -     | 123   | 4    |     |     |     |   |
| Nyi             | t passi | word  | -     | 000  | U   |     |     |   |
| Ny              | t pass  | word  | Igen  |      |     | UUU | U   |   |
| 1               | 2       | 3     | 4     | 5 6  | 5 7 | 8   | 9   | 0 |
| !               | @       | #     | \$    | %    | &   | *   | ?   | / |
| -               | "       | •     | (     | )    | -   | +   | ;   | + |
| Ţ               | 1/2     | :     | ,     | Ŀ    | -   |     | ABC | 4 |

Vælg telefonens "Menu" knap. Vælg "Skift password". Indtast det gamle password 1 2 3 4 Indtast det nye password 2 gange. Vælg "Skift password". Programmet skriver "Kode skiftet ok".

| <b>(C)</b> 📩    | *          | B∎ ăi ⊂          | 12:40      |
|-----------------|------------|------------------|------------|
| Skriv           |            | ŝ                | 6          |
| Fra             |            |                  |            |
| Til             |            |                  |            |
| Din nye adga    | angskode   | e til Cru        | ise Blu    |
| 1 2 3 4<br>qwer | 567<br>tyl | i <sup>8</sup> 9 | o ≡<br>på  |
| a s d f         | »<br>g ĥ j | 2 /<br>k 1       | €\<br>æø   |
|                 |            |                  | * <b>+</b> |

Ønsker du koden sendt til en E-Mail, tryk på "E-Mail nyt Password". Telefonen SKAL have en E-Mail konto installeret på telefonen, for at denne funktion virker.

Tryk på "Retur" og luk programmet på "Tilbage" knappen.

| _      |        |        |         |        | _      |        |        |        |        | _ |
|--------|--------|--------|---------|--------|--------|--------|--------|--------|--------|---|
| 1<br>q | 2<br>W | з<br>е | 4<br>r  | 5<br>t | 6<br>y | 7<br>U | 8<br>i | 9<br>0 | °<br>p | å |
| a      | ©<br>S | #<br>d | \$<br>f | %<br>g | Å      | ť      | ?<br>k | í      | e<br>æ | ø |
| t      | l      | z      | ×       | ,<br>C | (<br>V | )<br>b | n      | r      | ,<br>n | + |
| Ţ      |        | ĸ      | ;<br>@  | .coi   | m      | -      | :      | 12     | 2#     | 4 |

Fjern Tændingen i ca. 10 sekunder, og sæt tændingen på igen. Telefonen skriver "Anmodning om Bluetooth-parring.

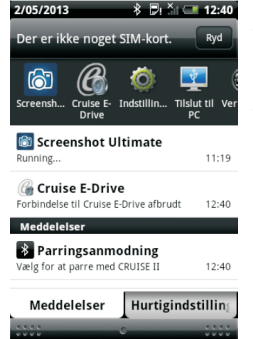

Start service vinduet (Træk fingeren fra toppen af skærmen, og nedad). Vinduet til venstre kommer til syne, tryk på "Parringsanmodning". Indtast det nye password.

Programmet skriver "Forbindelse oprettet".

Vælg "Tilbage" knappen.

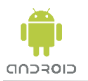

## Kalibrering

| Cruise E-Drive                        | * 🖻                          | ı ăi 💷 12:38     |  |  |  |  |  |  |
|---------------------------------------|------------------------------|------------------|--|--|--|--|--|--|
|                                       |                              |                  |  |  |  |  |  |  |
|                                       | Aktiver/deaktiver Speedlimit |                  |  |  |  |  |  |  |
| Speedlimit va                         | erdi                         |                  |  |  |  |  |  |  |
| 🕤 Vælg                                | Vælg enhed                   |                  |  |  |  |  |  |  |
|                                       |                              |                  |  |  |  |  |  |  |
| CRUISE II                             |                              | $\bigcirc$       |  |  |  |  |  |  |
| CRUISE II<br>Varenummer               | _                            | ?                |  |  |  |  |  |  |
| CRUISE II<br>Varenummen<br>Hoved menu | Skift password               | ?<br>Skift sprog |  |  |  |  |  |  |

Indstilling skal kun udføres een gang, og sørger for at den indtastede speedlimiter værdi, passer nøjagtigt med bilens speedometer.

Start motoren.

Start Cruise E-Drive og start telefonens "Menu" knappen. Hvis det lille @ ikke vises, vælg "Forbind" og vælg enhed "CRUISE II". Programmet skriver "Forbindelse oprettet".

|   | <b>C</b> 📾             | *     | Ð: X | i 💷 i  | 12:38         |
|---|------------------------|-------|------|--------|---------------|
| 9 | Cruise E-Drive         |       |      |        |               |
|   | Speedlimit indstilling | ger   |      |        |               |
|   | Aktiver/deaktiver Spe  | edlin | nit  |        | 2             |
|   | Speedlimit værdi       |       |      | 1      | 00            |
|   | Speedlimit tilstand    |       |      |        | $\overline{}$ |
|   |                        |       |      |        |               |
|   | Hardware Info          |       |      |        |               |
|   | Varenummer             |       |      | 1530   | 012           |
|   | Enheds ID              |       |      |        |               |
|   | Software Rev.          |       |      |        |               |
|   | Hent data              |       | Sen  | d data |               |

Vælg "Hent data", programmet skriver "Data modtaget ok". "Hardware Info" udlæses fra enheden, som kun benyttes af værkstedet.

Start på telefonens "Menu" knap, og vælg "Kalibrering", for at påbegynde kalibreringen.

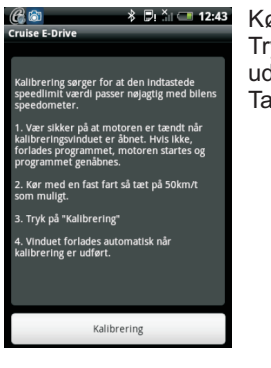

Kør med en fast fart så tæt på 50 km/t som muligt. Tryk på "Kalibrering". Vinduet forlades automatisk, når kalibrering er udført. Programmet skriver "Kalibrering ok".

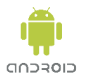

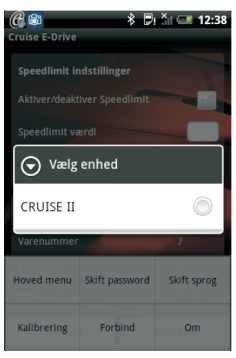

Sæt tænding på bilen.

Start Cruise Speedlimiter og start telefonens "Menu" knappen. Hvis det lille @ ikke vises, vælg "Forbind" og vælg enhed "CRUISE II". Programmet skriver "Forbindelse oprettet".

| Cruise E-Drive         | 🕴 🛡: 🎢 💷 12:38 |
|------------------------|----------------|
| Speedlimit indstilling | jer            |
| Aktiver/deaktiver Spec | edlimit 🧹      |
| Speedlimit værdi       | 100            |
| Speedlimit tilstand    | $\odot$        |
|                        |                |
| Hardware Info          |                |
| Varenummer             | 1530012        |
| Enheds ID              | 7              |
| Software Rev.          | 6              |
| Hent data              | Send data      |

Vælg "Hent data", programmet skriver "Data modtaget ok". "Hardware Info" udlæses fra enheden, som kun benyttes af værkstedet.

Vælg "Speedlimit tilstand".

| 🔏 🗟<br>Cruise E-Drive | * 🖻: 🕍 💷 12:44 |
|-----------------------|----------------|
|                       | ger<br>edlimit |
| Vælg funktio          | ons tilstand   |
| Aktiv tilstand        | ۲              |
| Passiv tilstand       |                |
| Enheds ID             | 7              |
|                       | 6              |
| Hent data             | Send data      |

"Vælg funktions tilstand".

#### Aktiv tilstand:

Hvis bluetooth forbindelsen forsvinder, det kan være sig at telefonen slukkes eller ikke mere er til stede, vil systemet automatisk forsøge at genetable forbindelse, hver gang bilen kommer under 30 km/t. Indtil "forældre" telefonen igen er tilkoblet, vil fartbegrænsningen være tilkoblet.

#### Passiv tilstand:

Systemet vil kun søge efter "forældre" telefonen en gang, når tændingen tilsluttes. Er "forældre" telefonen ikke til stede, vil fartbegrænsningen være aktiveret.

Systemet vil søge igen, næste gang tændingen tilsluttes. Er "forældre" telefonen til stede, vil fartbegrænsningen ikke være aktiveret.

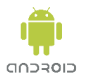

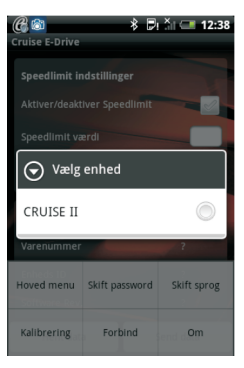

Programmet skal være kalibreret, som omtalt på side 11.

Sæt tænding på bilen. Start Cruise E-Drive og start telefonens "Menu" knap. Hvis det lille @ ikke vises, vælg "Forbind" og vælg enhed "CRUISE II". Programmet skriver "Forbindelse oprettet".

| <b>C</b> 🕲             | 👌 🗒 🖓 🗇 12:38 |
|------------------------|---------------|
| Cruise E-Drive         |               |
| Speedlimit indstilling | ger           |
| Aktiver/deaktiver Spe  | edlimit 💦 🖌   |
| Speedlimit værdi       | 100           |
| Speedlimit tilstand    | $\odot$       |
| Hardware Info          |               |
| Varenummer             | 1530012       |
| Enheds ID              | 7             |
| Software Rev.          | 6             |
| Hent data              | Send data     |

Vælg "Hent data", programmet skriver "Data modtaget ok". "Hardware Info" udlæses fra enheden. Data bruges kun af værkstedet.

Vælg "Aktiver/deaktiver speedlimiter", så feltet vinges af.

Indsæt den ønskede hastighed i feltet "Speedlimiter værdi". Tallet skal være lig den ønskede hastighed.

Vælg "Send data", programmet skriver "Data sendt ok".